# **Programming the DIEHL Series 884.2k Timer**

# Setting the time of day

- 1. Set the slide switch to the position "Run".
- 2. Enter Time Set mode by pressing and holding down the H and M buttons at the same time for 2 to 3 seconds, then release them.
- 3. Press the H key to advance to the correct hour.
- 4. Press the M key to advance to the correct minute.
- 5. Press the "1...7" key to advance the indicator to the correct day of week. (1=Monday, etc.)

The timer will return to its normal display mode after 15 seconds, or immediately after sliding the Run switch to P1 or P2 and then back to RUN.

### General information on programming

When in program mode, the channel number is indicated to the immediate right of the *TOP* half of the time display. The current step number is displayed to the immediate right of the *BOTTOM* half of the time display.

#### **Programming Channel 1**

Set the RUN switch to P1

Use the H and M buttons to enter "*Turn On*" times into odd numbered steps. Use the 1...7 key to select the day or group off days the current ON Time should occur. Use the P button to advance to the next program step.

Use the H and M buttons to enter "*Turn Off*" times into even numbered steps. Use the 1...7 key to select the day or group off days the current OFF Time should occur. Press the P button to review Set the RUN switch to RUN

#### **Programming Channel 2**

Set the RUN switch to P2

Use the H and M buttons to enter "*Turn On*" times into odd numbered steps.

Use the 1...7 key to select the day or group off days the current ON Time should occur. Use the P button to advance to the next program step.

Use the H and M buttons to enter "*Turn Off*" times into even numbered steps.

Use the 1...7 key to select the day or group off days the current OFF Time should occur. Press the P button to review

Set the RUN switch to RUN

# To erase a program step;

- 1. Set the RUN switch to the program (P1 or P2) which contains the instruction to be erased.
- 2. Press the P button to advance to the program step to be erased.
- 3. Press and hold down the SKIP ( $\rightarrow \leftrightarrow$ ) key, then press and hold down the P key at the same time, until the display shows 0:00.
- 4. The instruction has been erased.

# **Skip-Function (Soft-Override)**

The Skip Function changes the switching mode of the connected load until the next programmed step is reached.

For instance:

If the channel is in ON mode, pressing the Skip-button ( $\rightarrow \leftrightarrow$ ) will immediately turn it OFF and vice-verse.

Proceed as follows:

- 1. Set the right sliding switch to position RUN.
- Pressing Skip-button (→↔) once switches Channel 1.
  Pressing Skip-button (→↔) twice switches Channel 2.
  The Skip symbol (→↔) show up in the Display.
- 3. Further pressing of the Skip-button ( $\rightarrow \leftrightarrow$ ) brings up the Skip Function again

Please note in connection with the Skip Function:

- Display of the number and the symbol occurs after a lapse of about 3 seconds.
- The Skip Function only operated until the next programmed switch time is reached. At this point the Skip Function is deleted and the programmed switch time cycles are activated again.

# **Program Examples**

Store opens 5:30 AM Monday through Saturday. Opens at 7:00 AM Sunday. Closes at 11:00 PM Sunday through Thursday, Open all night Friday, and closes at 1:00 AM Saturday night. Parking lot lights turn on 1 hour before store opens and turn off 1 hour after store closes.

- 1) Reset
- 2) Set Time
- 3) Run switch to P1

| TIMER STEP | TIME     | DAYS | COMMENT                   |
|------------|----------|------|---------------------------|
| 1 (ON)     | 5:30 AM  | 1    | Turn on ch 1 Mon.         |
| 2 (OFF)    | 11:00 PM | 1    | Turn off ch 1 Mon. night  |
| 3 (ON)     | 5:30 AM  | 2    | Turn on ch 1 Tue.         |
| 4 (OFF)    | 11:00 PM | 2    | Turn off ch 1 Tue. night  |
| 5 (ON)     | 5:30 AM  | 3    | Turn on ch 1 Wed.         |
| 6 (OFF)    | 11:00 PM | 3    | Turn off ch 1 Wed. night  |
| 7 (ON)     | 5:30 AM  | 4    | Turn on ch 1 Thur.        |
| 8 (OFF)    | 11:00 PM | 4    | Turn off ch 1 Thur. night |
| 9 (ON)     | 5:30 AM  | 5    | Turn on ch 1 Fri.         |
| 10 (OFF)   | 1:00 AM  | 7    | Turn off ch 1 Sat. night  |
| 11 (ON)    | 7:00 AM  | 7    | Turn on ch 1 Sun.         |
| 12 (OFF)   | 11:00 PM | 7    | Turn off ch 1 Sun. night  |
| 13 (ON)    | BLANK    |      |                           |
| 14 (OFF)   | BLANK    |      |                           |
| 15 (ON)    | BLANK    |      |                           |
| 16 (OFF)   | BLANK    |      |                           |

4) Set RUN switch to P2

| TIMER STEP | TIME     | DAYS | COMMENT                   |
|------------|----------|------|---------------------------|
| 1 (ON)     | 4:30 AM  | 1    | Turn on ch 2 Mon.         |
| 2 (OFF)    | 12:00 AM | 2    | Turn off ch 2 Mon. night  |
| 3 (ON)     | 4:30 AM  | 2    | Turn on ch 2 Tue.         |
| 4 (OFF)    | 12:00 AM | 3    | Turn off ch 2 Tue. night  |
| 5 (ON)     | 4:30 AM  | 3    | Turn on ch 2 Wed.         |
| 6 (OFF)    | 12:00 AM | 4    | Turn off ch 2 Wed. night  |
| 7 (ON)     | 4:30 AM  | 4    | Turn on ch 2 Thur.        |
| 8 (OFF)    | 12:00 AM | 5    | Turn off ch 2 Thur. night |
| 9 (ON)     | 4:30 AM  | 5    | Turn on ch 2 Fri.         |
| 10 (OFF)   | 2:00 AM  | 7    | Turn off ch 2 Sat. night  |
| 11 (ON)    | 6:00 AM  | 7    | Turn on ch 2 Sun.         |
| 12 (OFF)   | 12:00 AM | 1    | Turn off ch 2 Sun.        |
| 13 (ON)    | BLANK    |      |                           |
| 14 (OFF)   | BLANK    |      |                           |
| 15 (ON)    | BLANK    |      |                           |
| 16 (OFF)   | BLANK    |      |                           |

5) Set Run Switch to RUN.

# My Store's Program

Use the following chart to record your stores unique program. Check to make sure there is an "Off" time associated to every "On" time.

| TIMER STEP | TIME | DAYS | COMMENT |
|------------|------|------|---------|
| 1 (ON)     |      |      |         |
| 2 (OFF)    |      |      |         |
| 3 (ON)     |      |      |         |
| 4 (OFF)    |      |      |         |
| 5 (ON)     |      |      |         |
| 6 (OFF)    |      |      |         |
| 7 (ON)     |      |      |         |
| 8 (OFF)    |      |      |         |
| 9 (ON)     |      |      |         |
| 10 (OFF)   |      |      |         |
| 11 (ON)    |      |      |         |
| 12 (OFF)   |      |      |         |
| 13 (ON)    |      |      |         |
| 14 (OFF)   |      |      |         |
| 15 (ON)    |      |      |         |
| 16 (OFF)   |      |      |         |

Channel 1 (P1) Program for road sign, soffit and fascia lighting circuits.

Channel 2 (P2) Program for parking lot lighting circuits.

| TIMER STEP | TIME | DAYS | COMMENT |
|------------|------|------|---------|
| 1 (ON)     |      |      |         |
| 2 (OFF)    |      |      |         |
| 3 (ON)     |      |      |         |
| 4 (OFF)    |      |      |         |
| 5 (ON)     |      |      |         |
| 6 (OFF)    |      |      |         |
| 7 (ON)     |      |      |         |
| 8 (OFF)    |      |      |         |
| 9 (ON)     |      |      |         |
| 10 (OFF)   |      |      |         |
| 11 (ON)    |      |      |         |
| 12 (OFF)   |      |      |         |
| 13 (ON)    |      |      |         |
| 14 (OFF)   |      |      |         |
| 15 (ON)    |      |      |         |
| 16 (OFF)   |      |      |         |